# Az elektronikus építési napló vezetés lépésenként

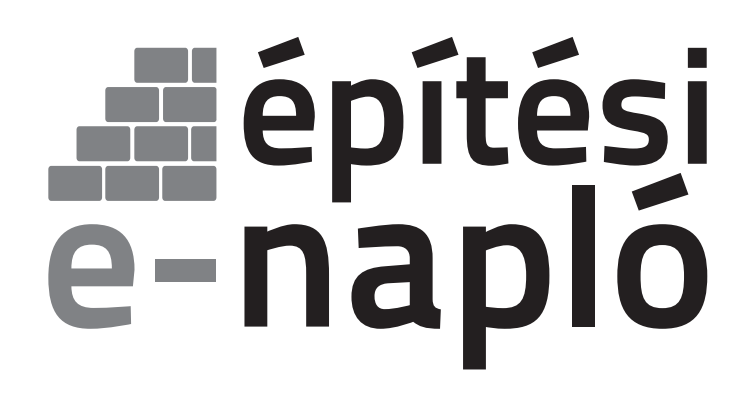

segédlet az e-építési napló alkalmazás használatához

۲

۲

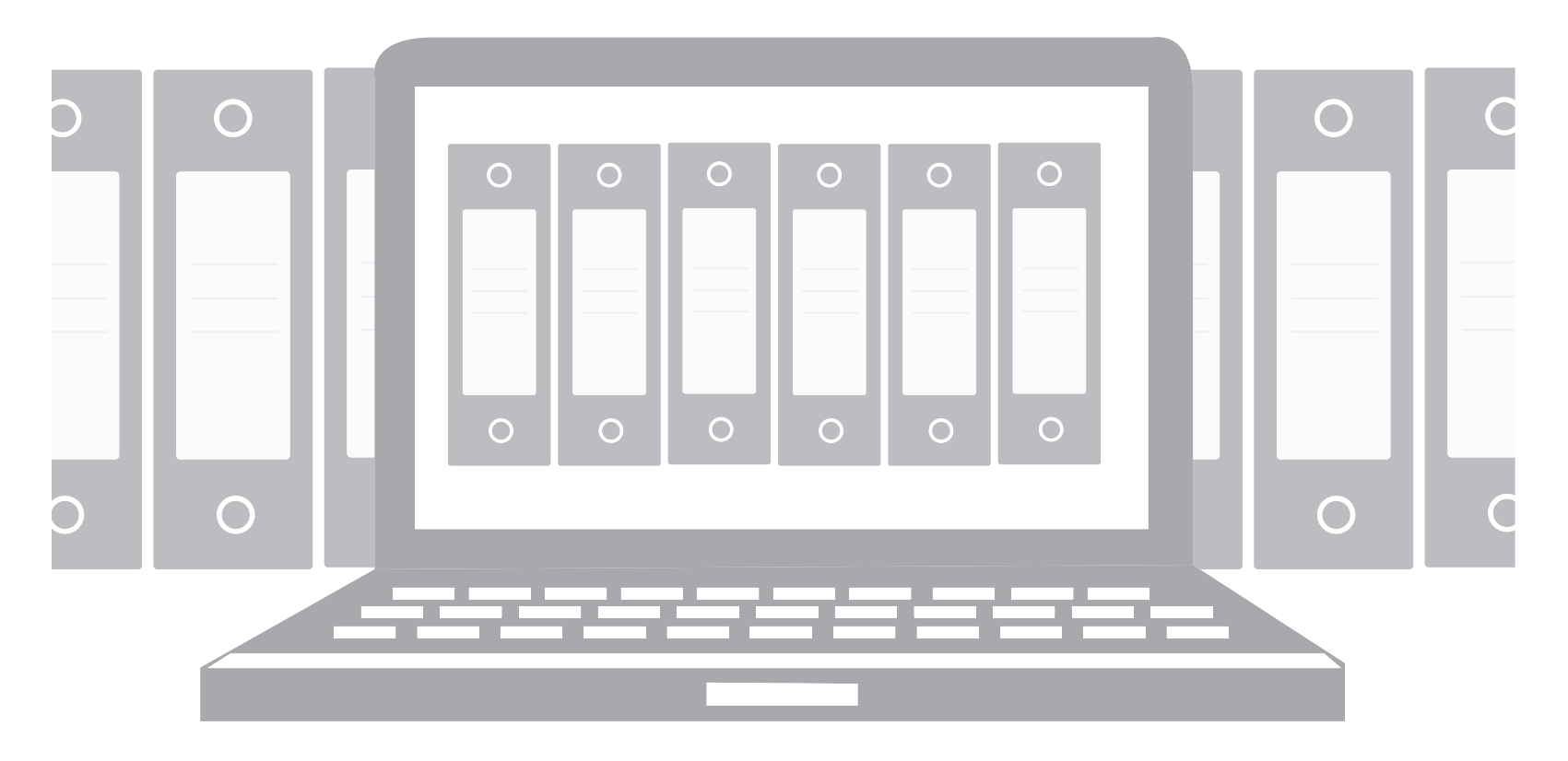

۲

## építési e-napló

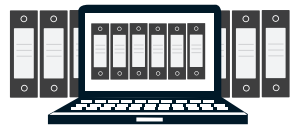

۲

#### Mi az építési napló?

Az építési napló az építőipari kivitelezési tevékenység megkezdésétől annak befejezéséig vezetett, hatósági és bírósági eljárásban felhasználható hiteles dokumentum, amely időrendben tartalmazza a szerződés tárgya szerinti építőipari kivitelezési tevékenység, illetve az építési-szerelési munkák adatait, továbbá a munka menetére, megfelelőségére és dokumentumaira (pl. tervrajzi kiegészítések) vonatkozó vagy az elszámoláshoz szükséges jelentős tényeket.

۲

### Mikor kell építési naplót vezetni?

Minden

**(** 

- építésügyi hatósági engedélyhez vagy
- tudomásulvételi eljáráshoz kötött, valamint
- a Kbt. hatálya alá tartozó

építőipari kivitelezési tevékenység végzéséről építési naplót kell vezetni.

#### Az építési naplót

- általános építmények esetében 2013. október 1-jét,
- az európai uniós beruházásból megvalósuló általános építmények tekintetében 2014. január 1-jét,
- sajátos építményfajták tekintetében

- a közlekedési, a víziközmű és vízgazdálkodási építmények, valamint a a Magyar Kereskedelmi Engedélyezési Hivatalról és a területi mérésügyi és műszaki biztonsági hatóságokról szóló 320/2010. (XII. 27.) Korm. rendeletben megjelölt sajátos építményfajták vonatkozásában **2014. július 1-jét,** 

- a honvédelmi és katonai, továbbá a nemzetbiztonsági célú építmények tekintetében a 2014. október 1-jét

- az atomenergia alkalmazására szolgáló építmények tekintetében a 2016. október 1-jét

követően megkezdett kivitelezések esetén kell elektronikusan vezetni.

A fenti dátumokig papír alapon elkezdett építési naplót papír formátumban be lehet fejezni, de választható az elektronikus formátumra való áttérés is.

### Kinek kell vezetnie az építési naplót:

a fővállalkozó, megrendelő vállalkozó, alvállalkozó kivitelezőnek

 a naplóvezetés átadható a felelős műszaki vezetőnek is (a naplóba e tényt be kell jegyezni, az erre való megbízást csatolni kell!)

 az építési naplót cég nevében is csak természetes személy vezetheti (a naplóba az erre való megbízás tényét be kell jegyezni, az erre való megbízást csatolni kell!)

 A vállalkozó kivitelező a vele szerződéses viszonyban álló alvállalkozója e-alnaplójának, és ezen alvállalkozóval szerződéses viszonyban álló további alvállalkozó e-alnaplójának vezetését átvállalhatja.

#### Milyen részei vannak az e-építési naplónak?

- az elektronikus építési főnapló (a továbbiakban: e-főnapló)
- az elektronikus építési alnapló (a továbbiakban: e-alnapló).
- mellékletei:
- készenléti tárhely,

a jogerős építésügyi hatósági engedélyt és a hozzátartozó, engedélyezési záradékkal ellátott építészeti-műszaki dokumentációt, a kivitelezési valamint egyéb rajzi dokumentumokat, számításokat tartalmazó tervnapló,
 építtetői fedezetkezelő közreműködése esetén a fedezetkezelő által kezelt elektronikus alvállalkozói nyilvántartás."

#### Mi az a szerepkör?

Mindenkinek, aki egy e-építési naplóba, e-fő-, vagy e-alnaplóba be akar jegyezni, vagy be akar tekinteni. vagy mellékle tet feltölteni, annak előtte szerepkört kell kapnia az adott naplóhoz.

- A szerepkör lehet pl.:
  - építtetői
  - építtető meghatalmazottjáé
  - építési műszaki ellenőri vagy cég esetén meghatalmazottjáé, illetve beruházási tanácsadói
  - kivitelezői (fővállalkozó, megbízó vállalkozó, alvállalkozó)

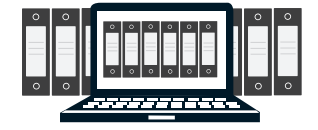

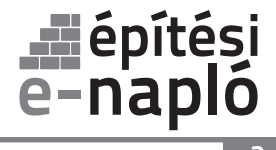

- felelős műszaki vezetői vagy cég esetén meghatalmazottjáé
- tervezői művezetői

hatósági (építésfelügyeleti, építésügyi, munkavédelmi, munkaügyi, stb.)

Minden felhasználó csak azokat az e-építési naplókat, e-fő, és e-alnaplókat látja és tudja kiválasztani az ügyfélkapus belépés után, amelyekben szerepköre van.

#### Mi szükséges az e-építési napló alkalmazás használatához?

 ügyfélkapus belépés az e-epites.hu portál Országos Építésügyi Nyilvántartás (OÉNY) nyilvános felületén keresztül: www.e-epites.hu/oeny

számítógép

 internet kapcsolat: az adatok feltöltése történhet vezetékes vagy mobil internet szolgáltatással naponta, de legalább 3 naponként.

Általános Nyomtatvány Kitöltő program (ÁNYK) az offline naplórészek kitöltéséhez.

#### Mi az a NÜJ?

Az elektronikus építési naplóba történő első belépés alkalmával minden felhasználó egy egyedi azonosítót, Napló Ügyfél Jelet (NÜJ) kap.

A NÜJ egy 9 jegyű azonosító számsor, ami a későbbiekben nem változik, és kizárólag az adott ügyfélkapu használatával az e-építési napló alkalmazásba belépőhöz kötődik. A NÜJ személyes adatot nem tartalmaz, csak az e-építési napló alkalmazásban azonosítja az ügyfélkapun belépőt. Az e-építési napló alkalmazásba történő első ügyfélkapun keresztüli belépés alkalmával a saját adatok, szakmagyakorlási jogosultságok és a képviselt cégek adatait ki kell tölteni, ezzel létrejön egy személyes "profil" amivel köthető a természetes személy az általa képviselt cégekhez. A "személyes profilban" rögzített személyes, jogosultsági és cég adatok a későbbiekben módosíthatóak, karbantartásuk a felhasználó feladata.

 A NÜJ szükséges az alkalmazás használatához, ezért minden építési napló vezetést érintő szerződés megkötéskor át kell adni a megrendelőnek.

 A felkért személy NÜJ-jét meg kell adni az alkalmazásban a szerepkörök kiosztásakor, naplóvezetési kötelezettség átadásakor vagy munkaterület átadás visszaigazolás kérésekor.

#### Mi az egyszer használatos jelszó (visszaigazolási kód)?

Egyszer használatos jelszót ad automatikusan a rendszer a kivitelezés illetve a naplóvezetés szempontjából fontos cselekmények visszaigazolásához:

- e-napló készenlétbe helyezéshez (fő- és alnapló készenlétbe helyezéshez nem kell)
- szerepkör kiosztáshoz (pl: az építtető kiosztja a szerepkört a kivitelezőnek )
- munkaterület átadáshoz

Az egyszer használatos jelszót, - ami egy 8 jegyű kód – a rendszer automatikusan állítja elő, és mindig két üzenetet küld róla a visszaigazoláshoz:

- 1. Annak aki kezdeményezte pl. a szerepkörkiosztást: ebben található a kód
- 2. Annak akinek el kell fogadnia pl. a szerepkörkiosztást: ebbe be kell írni a kódot

A 1. üzenetben kapott kódot tetszőleges módon át kell adni a 2. üzenet címzettjének (ez lehet telefonon, e-mailben, vagy akár postai úton is).

#### Mit jelent a készenlétbe helyezés?

Megnyitás előtt készenlétbe kell helyezni minden e-naplót, e-főnaplót és e-alnaplót. A készenlétbe helyezés annyit jelent, mintha vásárolnánk egy üres építési naplót aminek egyelőre csak a címlapját töltjük ki, ezzel rögzítjük, hogy mely beruházáshoz használható majd fel.

A készenlétbe helyezés nem jelenti a kivitelezés megkezdését, az az építési napló megnyitásával, azaz a munkaterület átadásával egyidejűleg történik.

építési
e-napló

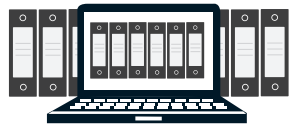

۲

#### Mikor nyílik meg és mikor kerül lezárásra az e-építési napló?

A fővállalkozó kivitelező az e-főnaplót, az alvállalkozó kivitelező az e-alnaplót az építési munkaterület átvételekor az átvétel időpontjának rögzítésével nyitja meg, és az építőipari kivitelezési tevékenység befejezését követően az építési munkaterületről levonulás időpontjának rögzítésével zárja le.

۲

#### E- építési napló alkalmazás használata lépésenként

Az e- építési napló alkalmazás használatára a beruházás előkészítését követően, a kivitelezés megkezdése előtt kerül sor, azaz ha már megtörtént :

a terveztetés

۲

- a szükséges eljárások lebonyolítása
  - engedélyeztetés / tudomásulvétel
  - közbeszerzés
- szerződéskötés(ek) a kivitelezésre.

### 1. AZ ELSŐ BELÉPÉSI ALKALOM AZ AZ E-ÉPÍTÉSI NAPLÓBA

| LÉPÉSEK                                                                                | KI VÉGZI?                                                | MEGJEGYZÉS                                                                                                    |
|----------------------------------------------------------------------------------------|----------------------------------------------------------|----------------------------------------------------------------------------------------------------|
| Belépés az OÉNY-be                                                                     | Fővállalkozó vagy<br>megrendelő vállalkozó<br>kivitelező | www.e.epites.hu/OENY                                                                                                    |
| Az OÉNY e-építési napló ikonjának kiválasztása                                         | Minden felhasználó                                       | _                                                                                                    |
| Ügyfélkapus név és jelszó megadásával belépés az<br>e-építési napló alkalmazásba       | Minden felhasználó                                       | Az alkalmazás automatikusan<br>létrehozza a NÜJ-t.                                                                                                    |
| Az e-építési napló főoldalán a saját adatok menü-<br>pont kiválasztása                 | Minden felhasználó                                       | _                                                                                                    |
| A kért és előírt (felkínált) személyes és kamarai ada-<br>tok kitöltése és elmentése   | Minden felhasználó                                       | A személyes adatok kitöltése csak<br>első belépéskor kötelező, később a<br>név kivételével módosítható.<br>A kamarai adatokat az építtetőnek<br>nem kell kitöltenie |
| A programba belépő személy által képviselt cég(ek)<br>adatainak kitöltése és elmentése | Minden felhasználó                                       | Ha a belépett személy cég képvisele-<br>tében jár el, később a képviseletre vo-<br>natkozó minden adat módosítható !                                                |

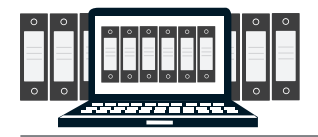

### 2. E-NAPLÓ KÉSZENLÉTBE HELYEZÉSE

| LÉPÉSEK                                                                                                    | KI VÉGZI?                         | MEGJEGYZÉS                                                                                                    |
|----------------------------------------------------------------------------------------------------|-----------------------------------|----------------------------------------------------------------------------------------------------|
| Az e-építési napló főoldalán a készenlétbe<br>helyezések fül: <b>"új e-napló készenlétbe helyezési</b><br><b>kérelem benyújtása"</b> link választása                                                                                                    | Építtető vagy<br>meghatalmazottja | _                                                                                                    |
| E-építési napló alapadatok kitöltése:<br>- e-építési napló név: tetszőleges elnevezése az<br>építési naplónknak (pl: Törpike óvoda felújítása)<br>- kapcsolattartási mód: elektronikus vagy postai<br>úton kérjük megküldeni a visszaigazolási kódot.<br>- e-építési napló típusa: legördülő menüből több is<br>választható (pl: építési engedély köteles vagy köz-<br>beszerzéses beruházás)<br>- a kivitelezendő építmény, építési tevékenység<br>számított építmény értéke vagy kivitelezési szerző-<br>déses értéke | Építtető vagy<br>meghatalmazottja | A számított építmény érték-<br>nek vagy szerződéses értéknek<br>megfelelő rendszerhasználati díj<br>mértékéről a program tájékoztat<br>[megtalálható a Lechner Lajos<br>Tudásközpont az Üzemeltetési<br>Szabályzatban]<br>Az aktuális szabályzat elérhető itt:<br>http://www.e-epites.hu/3009 |
| E-építési napló alapadatok elmentése                                                                                                    | Építtető vagy<br>meghatalmazottja | Az adatok még módosíthatóak.                                                                                                    |
| Az építési helyszín(ek) megadása és elmentése                                                                                                    | Építtető vagy<br>meghatalmazottja | Több helyszín megadható, az ada-<br>tok még módosíthatóak                                                                                                    |
| Jogerős és végrehajtható építési engedély adatai-<br>nak (engedély száma, ÉTDR-kód, stb.) megadása és<br>elmentése                                                                                                    | Építtető vagy<br>meghatalmazottja | Több építési engedély is megadha-<br>tó, az adatok még módosíthatóak                                                                                                    |
| A készenlétbe helyezéshez szükséges mellékletek<br>feltöltése a készenléti tárhelyre :                                                                                                    | Építtető vagy<br>meghatalmazottja | Lechner Lajos Tudásközpont az<br>Üzemeltetési Szabályzatban meg-<br>határozott mellékletekkel                                                                                                    |
| "Kérelem benyújtása" gomb megnyomása (figyel-<br>meztető üzenet elfogadása)                                                                                                    | Építtető vagy<br>meghatalmazottja | A készenlétbe helyezéshez mega-<br>dott alapadatok már nem módosít-<br>hatóak a későbbiekben.                                                                                                    |
| A benyújtott készenlétbe helyezési kérelem és mel-<br>lékleteinek vizsgálata                                                                                                    | A program és LLTK                 | -                                                                                                    |
| Az e-napló készenlétbe helyezés jóváhagyása                                                                                                    | A program és LLTK                 | -                                                                                                    |
| Visszaigazoló kód generálása                                                                                                    | Rendszer                          | _                                                                                                    |
| Visszaigazolási üzenet és visszaigazoló kód küldése<br>az építtetőnek                                                                                                    | Rendszer                          | -                                                                                                    |
| Új visszaigazolásra váró üzenet kiválasztása, és<br>abban a megkapott 8 jegyű kód beírása, utána elfo-<br>gadás gomb                                                                                                    | Építtető vagy<br>meghatalmazottja | -                                                                                                    |
| A főoldalon az e-naplók menüpont alatt megjelenik<br>a készenlétbe helyezett e-napló sora                                                                                                    | Rendszer                          | A <b>"frissítés"</b> link használandó, ha<br>nem jelenne meg.                                                                                                    |

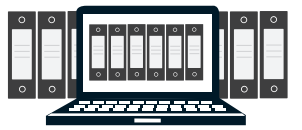

۲

### 3. E-FŐNAPLÓ KÉSZENLÉTBE HELYEZÉSE

| LÉPÉSEK                                                                                                    | KI VÉGZI?                         | MEGJEGYZÉS                                                     |
|----------------------------------------------------------------------------------------------------|-----------------------------------|----------------------------------------------------------------|
| Az e-építési napló sorát kiválasztani                                                                                               | Építtető vagy<br>meghatalmazottja | -                                                              |
| "Új e-főnapló készenlétbe helyezése" gomb használata                                                                                | Építtető vagy<br>meghatalmazottja | -                                                              |
| E-főnapló adatok megadása és elmentése:<br>- kivitelező neve<br>- építés jellege                                                    | Építtető vagy<br>meghatalmazottja | _                                                              |
| Az e-építési naplók fül alatt megjelenik a készenlétbe helyezett<br>e-építési naplóhoz tartozó készenlétbe helyezett e-főnapló sora | Rendszer                          | A <b>"frissítés"</b> link haszná-<br>landó, ha nem jelenne meg |

۲

### 4. SZEREPKÖR KIOSZTÁS A FŐVÁLLALKOZÓ KIVITELEZŐNEK AZ E-FŐNAPLÓBAN

| LÉPÉSEK                                                                                                    | KI VÉGZI?                         | MEGJEGYZÉS                                                                                     |
|----------------------------------------------------------------------------------------------------|-----------------------------------|------------------------------------------------------------------------------------------------|
| A már készenlétbe helyezett e-építési naplóban az e-főnapló<br>sorát kiválasztani                                                                                | Építtető vagy<br>meghatalmazottja | _                                                                                              |
| E-főnaplóhoz rendelt szerepkörök kiosztása az<br><b>"új szerepkör felvitele"</b> gomb használatával                                                              | Építtető vagy<br>meghatalmazottja | _                                                                                              |
| A kivitelező adatainak beírása és elmentése:<br>- NÜJ<br>- <b>kivitelező - napi jelentésért felelős</b> szerepkör<br>kiválasztása legördülő menüből<br>- adószám | Építtető vagy<br>meghatalmazottja | A kivitelezői NÜJ-t és az<br>adószámot a szerződés<br>kötéskor át kell adni az<br>építtetőnek. |
| Visszaigazoló kód generálása, és visszaigazolási üzenet kül-<br>dése az építtetőnek és a kivitelezőnek                                                           | Rendszer                          | _                                                                                              |
| Új üzenet kiválasztása a küldött visszaigazolások között, és az<br>abban kapott 8 jegyű kód átadása a fővállalkozó kivitelezőnek                                 | Építtető vagy<br>meghatalmazottja | _                                                                                              |
| Új visszaigazolásra váró üzenet kiválasztása, és abban az<br>építtetőtől kapott 8 jegyű kód beírása, utána elfogadás gomb                                        | Fővállalkozó kivitelező           | _                                                                                              |
| Az e-főnaplóhoz a <b>"kivitelező-napi jelentésért felelős"</b><br>szerepkörben a fővállalkozó rögzítése                                                          | Rendszer                          | -                                                                                              |

### 5. E-FŐNAPLÓ MEGNYITÁSA = MUNKATERÜLET ÁTADÁSA A FŐVÁLLALKOZÓNAK

| LÉPÉSEK                                                                                                    | KI VÉGZI?                         | MEGJEGYZÉS                                                                   |
|----------------------------------------------------------------------------------------------------|-----------------------------------|------------------------------------------------------------------------------|
| A készenlétbe helyezett e-építési naplóban az e-főnapló<br>kiválasztása:<br>E-főnaplóhoz rendelt szerepkörök között a kivitelező sorának<br>kiválasztása | Építtető vagy<br>meghatalmazottja | Szükség szerint eseti be-<br>jegyzést is tehet a munka-<br>terület átadásról |
| Munkaterület átadása gomb használata<br>(figyelmeztető üzenet elfogadása )                                                                               | Építtető vagy<br>meghatalmazottja | _                                                                            |
| Visszaigazoló kód generálás, és visszaigazolási üzenet küldé-<br>se az építtetőnek és a kivitelezőnek                                                    | Rendszer                          | _                                                                            |

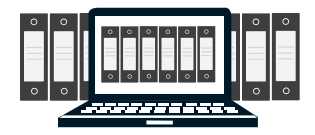

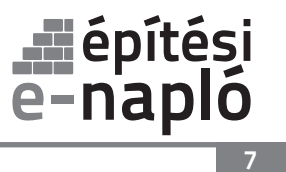

۲

| Új üzenet kiválasztása a küldött visszaigazolások között, és<br>az üzenetben kapott visszaigazoló kód átadása a fővállalko-<br>zó kivitelezőnek | Építtető vagy<br>meghatalmazottja | _                                                                            |
|----------------------------------------------------------------------------------------------------|-----------------------------------|------------------------------------------------------------------------------|
| Új visszaigazolásra váró üzenet kiválasztása,<br>és abban az építtetőtől kapott 8 jegyű kód beírása,<br>utána elfogadás gomb                    | Fővállalkozó kivitelező           | Szükség szerint eseti be-<br>jegyzést is tehet a munka-<br>terület átadásról |
| Munkaterület átadva a fővállalkozó kivitelezőnek                                                                                                | Rendszer                          | _                                                                            |

### 6. SZEREPKÖR KIOSZTÁS A FELELŐS MŰSZAKI VEZETŐNEK E-FŐNAPLÓHOZ

| LÉPÉSEK                                                                                                    | KI VÉGZI?               | MEGJEGYZÉS                                                                                                    |
|----------------------------------------------------------------------------------------------------|-------------------------|----------------------------------------------------------------------------------------------------|
| A készenlétbe helyezett e-építési naplóban az e-főnapló<br>sorát kiválasztani                                                                                                    | Fővállalkozó kivitelező | _                                                                                                    |
| E-főnaplóhoz rendelt szerepkörök:<br><b>"új szerepkör felvitele"</b> gomb használata                                                                                               | Fővállalkozó kivitelező | _                                                                                                    |
| A felelős műszaki vezető adatainak beírása és elmentése:<br>-NÜJ<br>- <b>felelős műszaki vezető</b> szerepkör kiválasztása legördülő<br>menüből<br>- adószám<br>- névjegyzéki szám | Fővállalkozó kivitelező | Az FMV NÜJ-t és az adó-<br>számot meg kell adnia a<br>kivitelezőnek.<br>A névjegyzék szám a NÜJ<br>beírása után legördülő<br>menüből választható. |
| Visszaigazolási üzenet küldése a kivitelezőnek és a felelős<br>műszaki vezetőnek                                                                                                   | Rendszer                | _                                                                                                    |
| Új üzenet kiválasztása a küldött visszaigazolások között, és a<br>visszaigazoló kód átadása a felelős műszaki vezetőnek                                                            | Fővállalkozó kivitelező | _                                                                                                    |
| Új visszaigazolásra váró üzenet kiválasztása, és abban a fővál-<br>lalkozó kivitelezőtől kapott kód beírása, utána elfogadás gomb                                                  | Felelős műszaki vezető  | -                                                                                                    |
| E-főnaplóhoz a "felelős műszaki vezető" szerepkör rögzítése                                                                                                    | Rendszer                | -                                                                                                    |

#### 7. NAPI JELENTÉSRE JOGOSULT SZEREPKÖR KIOSZTÁSA

(PI: felelős műszaki vezetőnek, ha nem a kivitelező vezeti az e- főnaplót)

| LÉPÉSEK                                                                                                    | KI VÉGZI?  | MEGJEGYZÉS                                                                       |
|----------------------------------------------------------------------------------------------------|------------|----------------------------------------------------------------------------------|
| A készenlétbe helyezett e-építési naplóban az e-főnapló sorát kiválasztani                                                                                               | Kivitelező | _                                                                                |
| E-főnaplóhoz rendelt szerepkörök:<br><b>"új szerepkör felvitele"</b> gomb használata                                                                                     | Kivitelező | -                                                                                |
| A napi jelentésre jogosult adatainak beírása és elmentése:<br>-NÜJ<br>- <b>kivitelező-napi jelentésre jogosult</b> szerepkör kiválasztása legördülő menüből<br>- adószám | Kivitelező | A NÜJ-t és az<br>adószámot<br>előzetesen meg<br>kell adni a kivitele-<br>zőnek ! |
| Visszaigazolási üzenet küldése az kivitelezőnek és a napi jelentésre jogosultnak                                                                                         | Rendszer   | _                                                                                |

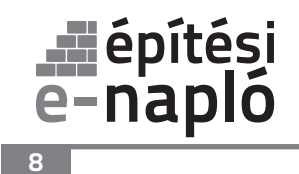

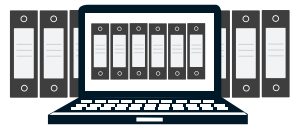

| Új üzenet kiválasztása a küldött visszaigazolások között,és a visszaigazoló<br>kód átadása a napi jelentésre jogosultnak        | Fővállalkozó<br>kivitelező  | -                                                               |
|----------------------------------------------------------------------------------------------------|-----------------------------|-----------------------------------------------------------------|
| Új visszaigazolásra váró üzenet kiválasztása, és abban a fővállalkozó<br>kivitelezőtől kapott kód beírása, utána elfogadás gomb | Napi jelentésre<br>jogosult | -                                                               |
| E-főnaplóhoz a <b>"kivitelező-napi jelentésre jogosult"</b> szerepkör rögzítése                                                 | Rendszer                    | Több napi jelentésre<br>jogosult is rögzíthető<br>egy naplóhoz. |

### 8. E-ALNAPLÓ KÉSZENLÉTBE HELYEZÉSE

| LÉPÉSEK                                                                                                    | KI VÉGZI?                                             | MEGJEGYZÉS                                                              |
|----------------------------------------------------------------------------------------------------|-------------------------------------------------------|-------------------------------------------------------------------------|
| A megnyitott e-építési naplóban az e-főnapló sorát kiválasztani                                                            | Fővállalkozó vagy megrendelő<br>vállalkozó kivitelező | _                                                                       |
| A megnyitott e-főnaplóban az új e-alnapló készenlétbe<br>helyezése gomb használata                                         | Fővállalkozó vagy megrendelő<br>vállalkozó kivitelező | -                                                                       |
| Az e-alnapló adatok megadása és elmentése:<br>- alvállalkozó kivitelező neve<br>- építés jellege                           | Fővállalkozó vagy megrendelő<br>vállalkozó kivitelező | _                                                                       |
| Az e-naplók menüpont alatt megjelenik a készenlétbe helyezett<br>e-főnaplóhoz tartozó készenlétbe helyezett e-alnapló sora | Rendszer                                              | A <b>frissítés</b> link hasz-<br>nálandó, ha azonnal<br>nem jelenne meg |

### 9. SZEREPKÖR KIOSZTÁS AZ ALVÁLLALKOZÓ KIVITELEZŐNEK AZ E-ALNAPLÓ MEGNYITÁSÁHOZ

| LÉPÉSEK                                                                                                    | KI VÉGZI?                                             | MEGJEGYZÉS                                                                                  |
|----------------------------------------------------------------------------------------------------|-------------------------------------------------------|---------------------------------------------------------------------------------------------|
| Az e-építési naplóban az e-főnapló kiválasztása,<br>majd e-alnapló sorát kiválasztani                                                                                      | Fővállalkozó vagy megrendelő<br>vállalkozó kivitelező | -                                                                                           |
| E-alnaplóhoz rendelt szerepkörök:<br><b>"új szerepkör felvitele"</b>                                                                                                    | Fővállalkozó vagy megrendelő<br>vállalkozó kivitelező | -                                                                                           |
| Az alvállalkozó kivitelező adatainak beírása és elmentése:<br>-NÜJ<br>- <b>kivitelező-napi jelentésért felelős</b> szerepkör kiválasztása<br>legördülő menüből<br>-adószám | Fővállalkozó vagy megrendelő<br>vállalkozó kivitelező | A kivitelező NÜJ-e<br>és az adószáma a<br>kivitelezővel kötött<br>szerződésben<br>szerepel! |
| Visszaigazolási üzenet küldése a megrendelő és az alvállal-<br>kozó kivitelezőnek                                                                                          | Rendszer                                              | -                                                                                           |
| Új üzenet kiválasztása a küldött visszaigazolások között, és<br>a visszaigazoló kód átadása alvállalkozó kivitelezőnek                                                     | Fővállalkozó vagy megrendelő<br>vállalkozó kivitelező | _                                                                                           |
| Új visszaigazolásra váró üzenet kiválasztása,<br>és abban a megrendelőtől kapott 8 jegyű kód beírása,<br>utána elfogadás gomb használata                                   | Alvállalkozó kivitelező                               | -                                                                                           |
| E- alnaplóhoz a <b>"kivitelező-napi jelentésért felelős"</b><br>szerepkörben az alvállalkozó rögzítése                                                                     | Rendszer                                              | _                                                                                           |

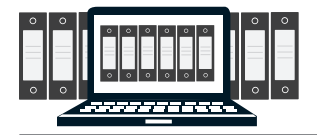

### 10. E-ALNAPLÓ MEGNYITÁS - MUNKATERÜLET ÁTADÁS AZ ALVÁLLALKOZÓNAK

| LÉPÉSEK                                                                                                    | KI VÉGZI?                                             | MEGJEGYZÉS                                                                            |
|----------------------------------------------------------------------------------------------------|-------------------------------------------------------|---------------------------------------------------------------------------------------|
| E-alnapló kiválasztása az e-építési napló megfelelő e-fő-<br>naplójában, és az e-alnaplóhoz rendelt szerepkörök között a<br>kivitelező sorának kiválasztása | Fővállalkozó vagy megrendelő<br>vállalkozó kivitelező | Szükség szerint<br>eseti bejegyzést is<br>tehet <b>a munkaterü-<br/>let átadásról</b> |
| Munkaterület átadása gomb használata<br>(figyelmeztető üzenet elfogadása )                                                                                  | Fővállalkozó vagy megrendelő<br>vállalkozó kivitelező | -                                                                                     |
| Visszaigazolási üzenet küldése a megrendelő és az alvállal-<br>kozó kivitelezőnek                                                                           | Rendszer                                              | _                                                                                     |
| Új üzenet kiválasztása a küldött visszaigazolások között, és a<br>visszaigazoló kód átadása az alvállalkozó kivitelezőnek                                   | Fővállalkozó vagy megrendelő<br>vállalkozó kivitelező | _                                                                                     |
| Új visszaigazolásra váró üzenet kiválasztása, és abban a<br>megrendelőtől kapott kód beírása, utána elfogadás gomb                                          | Alvállalkozó kivitelező                               | Szükség szerint<br>eseti bejegyzést is<br>tehet <b>a munkaterü-<br/>let átadásról</b> |
| Munkaterület átadva az alvállalkozó kivitelezőnek                                                                                                    | Rendszer                                              | _                                                                                     |

### 11. SZEREPKÖR KIOSZTÁS A FELELŐS MŰSZAKI VEZETŐNEK E-ALNAPLÓHOZ

| LÉPÉSEK                                                                                                    | KI VÉGZI?               | MEGJEGYZÉS                                                                                                    |
|----------------------------------------------------------------------------------------------------|-------------------------|----------------------------------------------------------------------------------------------------|
| Az aktuális e-alnapló sorát kiválasztani az e-építési napló<br>megfelelő e-főnaplójában                                                                  | Alvállalkozó kivitelező | _                                                                                                    |
| E-alnaplóhoz rendelt szerepkörök:<br><b>"új szerepkör felvitele"</b> gomb használata                                                                     | Alvállalkozó kivitelező | -                                                                                                    |
| A FMV adatainak beírása és elmentése:<br>-NÜJ<br>- felelős műszaki vezető szerepkör kiválasztása legördülő<br>menüből<br>- adószám<br>- névjegyzéki szám | Alvállalkozó kivitelező | Az FMV NÜJ-t és az<br>adószámot meg kell<br>adnia a kivitelezőnek.<br>A névjegyzék szám<br>a NÜJ beírása után<br>legördülő menüből<br>választható. |
| Visszaigazolási üzenet küldése az kivitelezőnek és a FMV-nek                                                                                             | Rendszer                | -                                                                                                    |
| Új üzenet kiválasztása a küldött visszaigazolások között, és a<br>visszaigazoló kód átadása az FMV-jének                                                 | Alvállalkozó kivitelező | -                                                                                                    |
| Új visszaigazolásra váró üzenet kiválasztása, és abban az alvál-<br>lalkozó kivitelezőtől kapott kód beírása, utána elfogadás gomb                       | Felelős műszaki vezető  | _                                                                                                    |
| E-alnaplóhoz a " <b>felelős műszaki vezető"</b> szerepkör rögzítése                                                                                      | Rendszer                | _                                                                                                    |

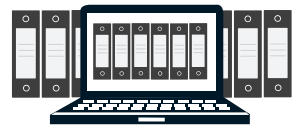

#### 12. NAPI JELENTÉSRE JOGOSULT SZEREPKÖR KIOSZTÁSA

(ha nem a kivitelező vezeti az e-alnaplót, vagy átadja a naplóvezetést)

| LÉPÉSEK                                                                                                    | KI VÉGZI?                | MEGJEGYZÉS                                                     |
|----------------------------------------------------------------------------------------------------|--------------------------|----------------------------------------------------------------|
| Az aktuális e-alnapló sorát kiválasztani az e-építési napló<br>megfelelő e-főnaplójában                                                                              | Alvállalkozó kivitelező  | _                                                              |
| e-alnaplóhoz rendelt szerepkörök:<br><b>"új szerepkör felvitele"</b> gomb használata                                                                                 | Alvállalkozó kivitelező  | _                                                              |
| A napi jelentésre jogosult adatainak beírása és elmentése:<br>-NÜJ<br>- kivitelező-napi jelentésre jogosult szerepkör kiválasztása<br>legördülő menüből<br>- adószám | Alvállalkozó kivitelező  | A NÜJ-t és az adószá-<br>mot meg kell adni a<br>kivitelezőnek. |
| Visszaigazolási üzenet küldése az kivitelezőnek és a napi<br>jelentésre jogosultnak                                                                                  | Rendszer                 | _                                                              |
| Új üzenet kiválasztása a küldött visszaigazolások között, és a<br>visszaigazoló kód átadása a napi jelentésre jogosultnak                                            | Alvállalkozó kivitelező  | _                                                              |
| Új visszaigazolásra váró üzenet kiválasztása, és abban az alvál-<br>lalkozó kivitelezőtől kapott kód beírása, utána elfogadás gomb                                   | Napi jelentésre jogosult | _                                                              |
| E-alnaplóhoz a <b>"kivitelező-napi jelentésre jogosult"</b><br>szerepkör rögzítése                                                                                   | Rendszer                 | Több napi jelentésre<br>jogosult is rögzíthető egy<br>naplóhoz |

۲

### 13. SZEREPKÖR VISSZAVONÁSA

| LÉPÉSEK                                                                                                | KI VÉGZI?                                                                                              | MEGJEGYZÉS                                                                                                    |
|----------------------------------------------------------------------------------------------------|----------------------------------------------------------------------------------------------------|----------------------------------------------------------------------------------------------------|
| A megfelelő e-főnapló, vagy e-alnapló kiválasztása<br>az e-építési naplóban                            |                                                                                                    |                                                                                                    |
| E-főnapló, vagy e-alnaplóhoz rendelt szerepkörök közül a<br>kiválasztott sorára kattint                | Főszabályként a sze-<br>repkört kiosztó <b>( és a</b><br><b>szerepköre alapján erre<br/>jogosult )</b> | A megszüntetett szerep-<br>körben lévő a továbbiak-<br>ban nem tud belépni az<br>adott fő-, vagy alnaplóba,<br>ebben a szerepkörben. |
| A szerepkör adatai alatt a szerepkör megszüntetése gomb<br>választása, figyelmeztető üzenet elfogadása |                                                                                                    |                                                                                                    |

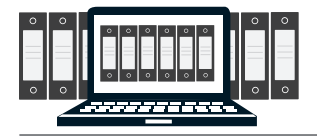

### 14. ONLINE NAPI JELENTÉS

| LÉPÉSEK                                                                                                    | KI VÉGZI?                                                     | MEGJEGYZÉS                                                                                                    |
|----------------------------------------------------------------------------------------------------|---------------------------------------------------------------|----------------------------------------------------------------------------------------------------|
| A megfelelő e-főnapló vagy e-alnapló kiválasztása az e-építési<br>naplóban                                                            | Napi jelentésért felelős,<br>vagy napi jelentésre<br>jogosult | A kitöltést legördülő<br>menük segítik, a kötele-<br>zően kitöltendő mezőket<br>csillag jelzi.<br>Kének csatolbatóak a |
| Napi jelentés fül kiválasztása                                                                                                    |                                                               |                                                                                                    |
| Szerkesztés gombbal megnyitás kitöltésre                                                                                              |                                                               |                                                                                                    |
| Napi jelentés kitöltése:<br>- fejléc adatok<br>- létszám adatok: " <b>új szakma" gomb</b><br>- bejegyzés: " <b>új bejegyzés" gomb</b> |                                                               | bejegyzéshez                                                                                                    |

۲

### 15. ONLINE ESETI BEJEGYZÉS

۲

| LÉPÉSEK                                                                    | KI VÉGZI?                                                                                                    | MEGJEGYZÉS                                                                                                    |
|----------------------------------------------------------------------------|----------------------------------------------------------------------------------------------------|----------------------------------------------------------------------------------------------------|
| A megfelelő e-főnapló vagy e-alnapló kiválasztása az e-építési<br>naplóban | A naplóba bejegyzésre<br>jogosultak:<br>- építtető<br>- építési műszaki ellenőr<br>- kivitelező<br>- felelős műszaki vezető<br>- építésfelügyeleti<br>hatóság | Az eseti bejegyzés típusa<br>legördülő menüből, a<br>kötelezően kitöltendő<br>mezőket csillag jelzi.<br>Képek csatolhatóak a |
| Eseti bejegyzés fül kiválasztása                                           |                                                                                                    |                                                                                                    |
| "Új eseti bejegyzés" választása                                            |                                                                                                    |                                                                                                    |
| Bejegyzés                                                                  |                                                                                                    | bejegyzesnez.                                                                                                    |

### 16. MELLÉKLETEK FELTÖLTÉSE:

| LÉPÉSEK                                                                                                    | KI VÉGZI?                                                                                                    | MEGJEGYZÉS                              |
|----------------------------------------------------------------------------------------------------|----------------------------------------------------------------------------------------------------|-----------------------------------------|
| Az e-fő, vagy e-alnapló kiválasztását követően a mellékletek<br>fül alatt :<br>" <b>új teljesítésigazolási napló felvitele"</b> vagy <b>"új gyűjtő napló</b><br><b>felvitele"</b> feliratra kattintással történhet. | A naplóba bejegyzésre<br>jogosultak:<br>- építtető<br>- építési műszaki ellenőr<br>- kivitelező<br>- felelős műszaki vezető<br>- építésfelügyeleti<br>hatóság | Kép, és .pdf formátum is<br>csatolható. |

### 17. NAPLÓ FORMÁTUM

| LÉPÉSEK                                                                                                    | KI VÉGZI?                                     | MEGJEGYZÉS                                                                               |
|----------------------------------------------------------------------------------------------------|-----------------------------------------------|------------------------------------------------------------------------------------------|
| A kész napló formátum megtekintése, mentése, kinyomtatá-<br>sa, az e-fő, vagy e-alnapló kiválasztását követően az:<br><b>"e-főnapló nyomtatása"</b> vagy <b>"e-alnapló nyomtatása"</b> fel-<br>iratra kattintással történhet | Betekintésre vagy bejegy-<br>zésre jogosultak | A lezárt e-fő, és<br>e-naplók is megtekint-<br>hetőek, menthetőek és<br>kinyomtathatóak. |

# építési e-napló

۲

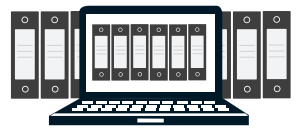

۲

### **18. OFFLINE NAPI** JELENTÉS, **ESETI** BEJEGYZÉS

| LÉPÉSEK                                                                                                    | KI VÉGZI?                                                                                                    | MEGJEGYZÉS                                                                                                    |
|----------------------------------------------------------------------------------------------------|----------------------------------------------------------------------------------------------------|----------------------------------------------------------------------------------------------------|
| E-fő, vagy e-alnapló kiválasztása                                                                                                    |                                                                                                    | -                                                                                                    |
| Napi jelentés/ eseti bejegyzés fül kiválasztása                                                                                                    |                                                                                                    | -                                                                                                    |
| "Offline napi jelentés sablon letöltése"<br>"Offline eseti bejegyzés sablon letöltése"<br>link kiválasztása                                                  |                                                                                                    | _                                                                                                    |
| A sablon elmentése a sajátgépen                                                                                                    |                                                                                                    | -                                                                                                    |
| A kinyíló e-napló nyomtatvány kezelő ablakban<br>a nyomtatvány telepítés elvégzése                                                                           |                                                                                                    | _                                                                                                    |
| ÁNYK program megnyitása a saját gépen                                                                                                    |                                                                                                    | -                                                                                                    |
| Adatok menüpont alatt "új nyomtatvány" kiválasztása                                                                                                    | napi jelentésért felelős,<br>vagy napi jelentésre jogo-<br>sult<br>eseti bejegyzés - a naplóba<br>bejegyzésre jogosultak:<br>- építtető<br>- építési műszaki ellenőr<br>- kivitelező<br>- felelős műszaki vezető<br>- építésfelügyeleti<br>hatóság<br>- stb. | -                                                                                                    |
| Nyomtatvány betöltése                                                                                                    |                                                                                                    | -                                                                                                    |
| Nyomtatvány kitöltése:<br>napi jelentés:<br>- fejléclap<br>- napi létszám<br>- napi jelentés<br>eseti bejegyzés:<br>- dátum / időpont<br>- bejegyzés szövege |                                                                                                    | A kitöltést legördülő menük<br>segítik, a kötelezően kitöl-<br>tendő mezőket csillag jelzi.<br>Képek nem csatolhatóak<br>az offline bejegyzéshez. |
| Adatok/ nyomtatvány mentése másként                                                                                                    |                                                                                                    | Mentéskor :<br>- a név megváltoztatható<br>- a mentési könyvtárat az<br>ÁNYK program közli                                                        |
| Ügyfélkapus belépés után e-fő, vagy e-alnapló kiválasztása                                                                                                   |                                                                                                    | -                                                                                                    |
| Offline jelentés feltöltése fül választása                                                                                                    |                                                                                                    | _                                                                                                    |
| Offline jelentés feltöltése gomb                                                                                                    |                                                                                                    | -                                                                                                    |
| A feltöltendő jelentés kiválasztása a sajátgépről                                                                                                    |                                                                                                    | A feldolgozás eredményét<br>visszaigazolja: sikeres,<br>vagy sikertelen                                                                           |
| A sikeresen feltöltött offline napi jelentés megjelenik a napi jelentés / eseti bejegyzés fül alatt időrendben                                               |                                                                                                    | -                                                                                                    |

۲

### 19. E-FŐ, VAGY E-ALNAPLÓ ZÁRÁSA

| LÉPÉSEK                                                     | KI VÉGZI?        | MEGJEGYZÉS                         |
|-------------------------------------------------------------|------------------|------------------------------------|
| Az e-fő, vagy e-alnapló zárása, a napló kiválasztását köve- | Napi jelentésért | Lezárás után bejegyzés nem tehető. |
| tően, az oldal alján található:                             | felelős, vagy    | Az e-főnapló, csak az alá tartozó  |
| " e- főnapló zárása" vagy "e-alnapló zárása" gombbal törté- | napi jelentésre  | e-alnaplók lezárását követően      |
| nik. Figyelmeztető üzenettel meg kell erősíteni a lezárást  | jogosult         | zárható le.                        |